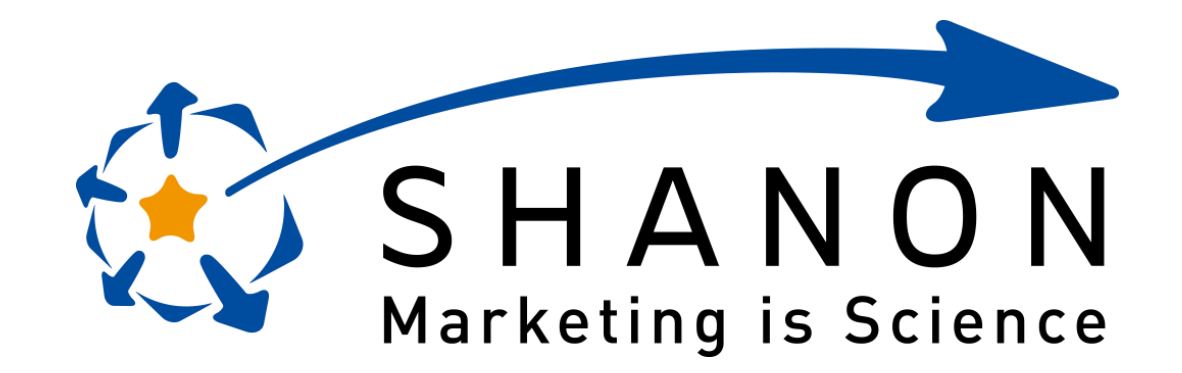

# MARKETING PLATFORM for Beginners

### Welcome to SMP for Beginners

#### SHANON MARKETINGPLATFORM 管理者編

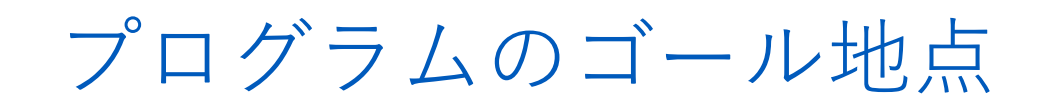

| ①ユーザの種類     | ②管理者の登録                                         |
|-------------|-------------------------------------------------|
| ユーザの種類を確認する | 管理者の登録をステップに分け、メール設定、管理者登録、<br>権限設定、キャンペーン追加を行う |
|             |                                                 |
| 3種類のユーザ     | 簡易、詳細検索<br>検索条件                                 |

| ①ユーザの種類     | ②管理者の登録                                         |
|-------------|-------------------------------------------------|
| ユーザの種類を確認する | 管理者の登録をステップに分け、メール設定、管理者登録、<br>権限設定、キャンペーン追加を行う |
|             |                                                 |
| 3種類のユーザ     | 簡易、詳細検索<br>検索条件                                 |

3種類のユーザ

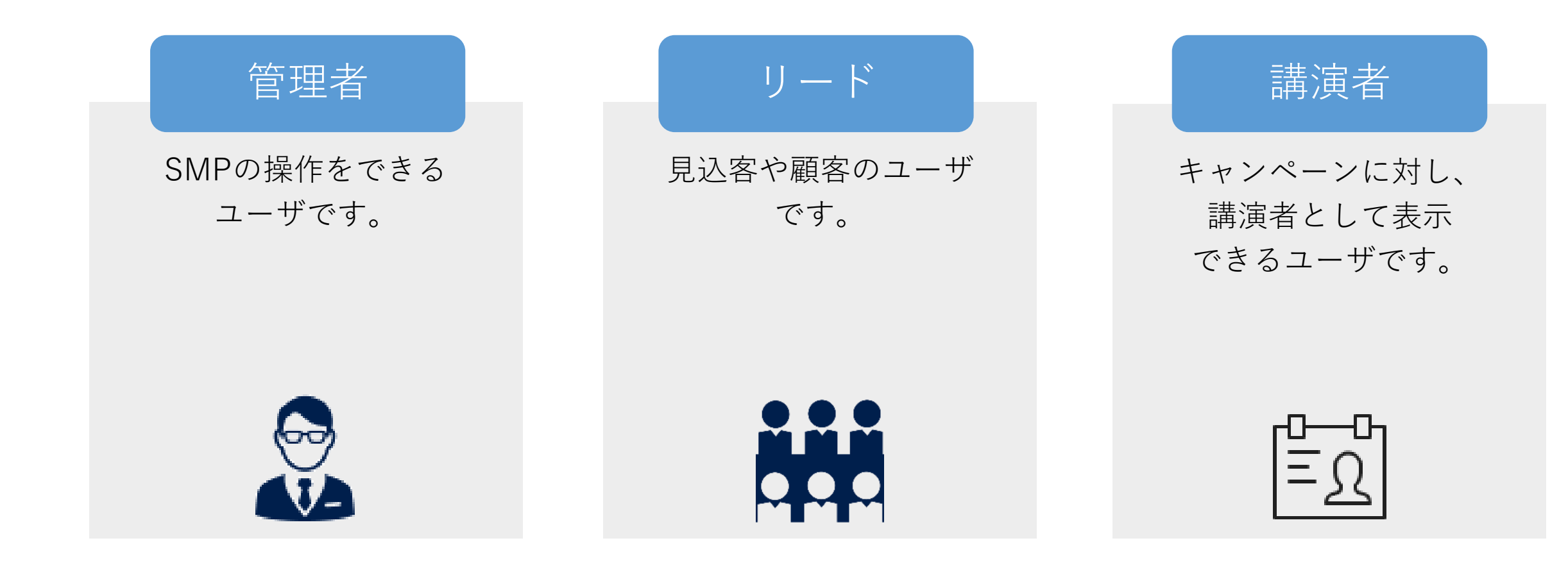

| ①ユーザの種類     | ②管理者の登録                                         |
|-------------|-------------------------------------------------|
| ユーザの種類を確認する | 管理者の登録をステップに分け、メール設定、管理者登録、<br>権限設定、キャンペーン追加を行う |
|             |                                                 |
| 3種類のユーザ     | 簡易、詳細検索<br>検索条件                                 |

| 1.メール設定                                                                                             | 2.権限設定                        | 3.管理者登録                                | 4.キャンペーン<br>追加                      |
|----------------------------------------------------------------------------------------------------|-------------------------------|----------------------------------------|-------------------------------------|
| [設定]タブ[メール設定]メニュー                                                                                   | [設定]タブ[ロール]メニュー<br>[グループ]メニュー | [設定]タブ[ユーザ]メニュー                        | [設定]タブ[ユーザ]メニュー[詳<br>細]リンク          |
| 【カテゴリ】         ・パスワード再決定時(管理者         の)         ・管理画面ログイン情報の再設         定用URL発行時(発行対象管理         者宛) | 【権限ロールやグループ】<br>を作成           | 「管理者登録】 ・管理者Emailアドレス<br>・グループ ・管理者レベル | <b>使う そのごう</b><br>【担当キャンペーン】<br>を追加 |
| 参照:スタートアップイン                                                                                        | ストラクション                       |                                        |                                     |
| P52                                                                                                 | P51                           | P53~56                                 | P57                                 |

| 1.メール設定                                                                                                    | 2.権限設定                        | 3.管理者登録                                      | 4.キャンペーン<br>追加             |  |
|----------------------------------------------------------------------------------------------------|-------------------------------|----------------------------------------------|----------------------------|--|
| [設定]タブ[メール設定]メニュー                                                                                                    | [設定]タブ[ロール]メニュー<br>[グループ]メニュー | [設定]タブ[ユーザ]メニュー                              | [設定]タブ[ユーザ]メニュー[詳<br>細]リンク |  |
| <ul> <li>         にかテゴリ】         ・パスワード再決定時(管理者         宛)         ・管理画面ログイン情報の再設         定用URL発行時(発行対象管理         者宛)         </li> </ul> | 【権限ロールやグループ】<br>を作成           | 【管理者登録】<br>・管理者Emailアドレス<br>・グループ<br>・管理者レベル | 【担当キャンペーン】<br>を追加          |  |
| 参照:スタートアップイン                                                                                                    | ストラクション                       |                                              |                            |  |
| P52                                                                                                    | P51                           | P53~56                                       | P57                        |  |

| 1.メール設定                                                                                                    | 2.権限設定                        | 3.管理者登録                           | 4.キャンペーン<br>追加             |  |
|----------------------------------------------------------------------------------------------------|-------------------------------|-----------------------------------|----------------------------|--|
| [設定]タブ[メール設定]メニュー                                                                                          | [設定]タブ[ロール]メニュー<br>[グループ]メニュー | [設定]タブ[ユーザ]メニュー                   | [設定]タブ[ユーザ]メニュー[詳<br>細]リンク |  |
|                                                                                                    | 【権限ロールやグループ】                  | 【管理者登録】                           | 【担当キャンペーン】                 |  |
| <ul> <li>         ・パスワード再決定時(管理者<br/>宛)         ・管理画面ログイン情報の再設<br/>定用URL発行時(発行対象管理<br/>者宛)     </li> </ul> | を作成                           | ・管理者Emailアドレス<br>・グループ<br>・管理者レベル | を追加<br>を追加                 |  |
| 参照:スタートアップインス                                                                                              | ストラクション                       |                                   |                            |  |
| P52                                                                                                    | P51                           | P53~56                            | P57                        |  |

権限設定

● 管理者の権限を設定しましょう。

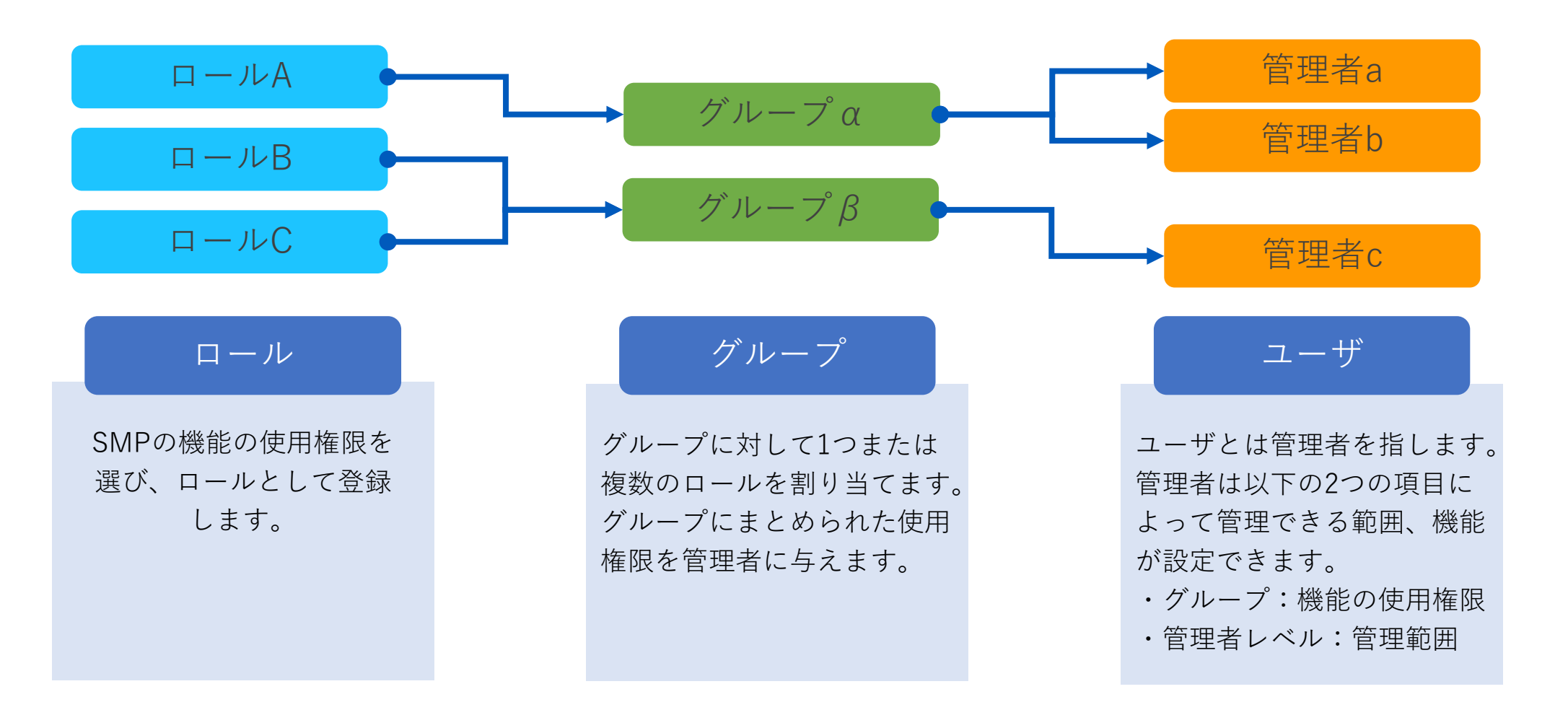

タブ:設定

| 1.メール設定                                                                                             | 2.権限設定                           | 3.管理者登録                               | 4.キャンペーン<br>追加             |  |
|----------------------------------------------------------------------------------------------------|----------------------------------|---------------------------------------|----------------------------|--|
| [設定]タブ[メール設定]メニュー                                                                                   | [設定]タブ[ロール]メニュー<br>[グループ]メニュー    | [設定]タブ[ユーザ]メニュー                       | [設定]タブ[ユーザ]メニュー[詳<br>細]リンク |  |
| 【カテゴリ】         ・パスワード再決定時(管理者         宛)         ・管理画面ログイン情報の再設         定用URL発行時(発行対象管理         者宛) | くしていたいです。<br>「権限ロールやグループ」<br>を作成 | 「管理者登録】 ・管理者Emailアドレス  ・グループ  ・管理者レベル | 【担当キャンペーン】<br>を追加          |  |
| 参照:スタートアップイン                                                                                        | ストラクション                          |                                       |                            |  |
| P52                                                                                                 | P51                              | P53~56                                | P57                        |  |

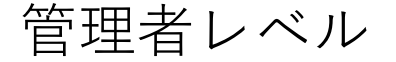

● 管理者レベルは、特定(個別・複数)のキャンペーンのみの管理者なのかと全体の管理者なのかを設定します。

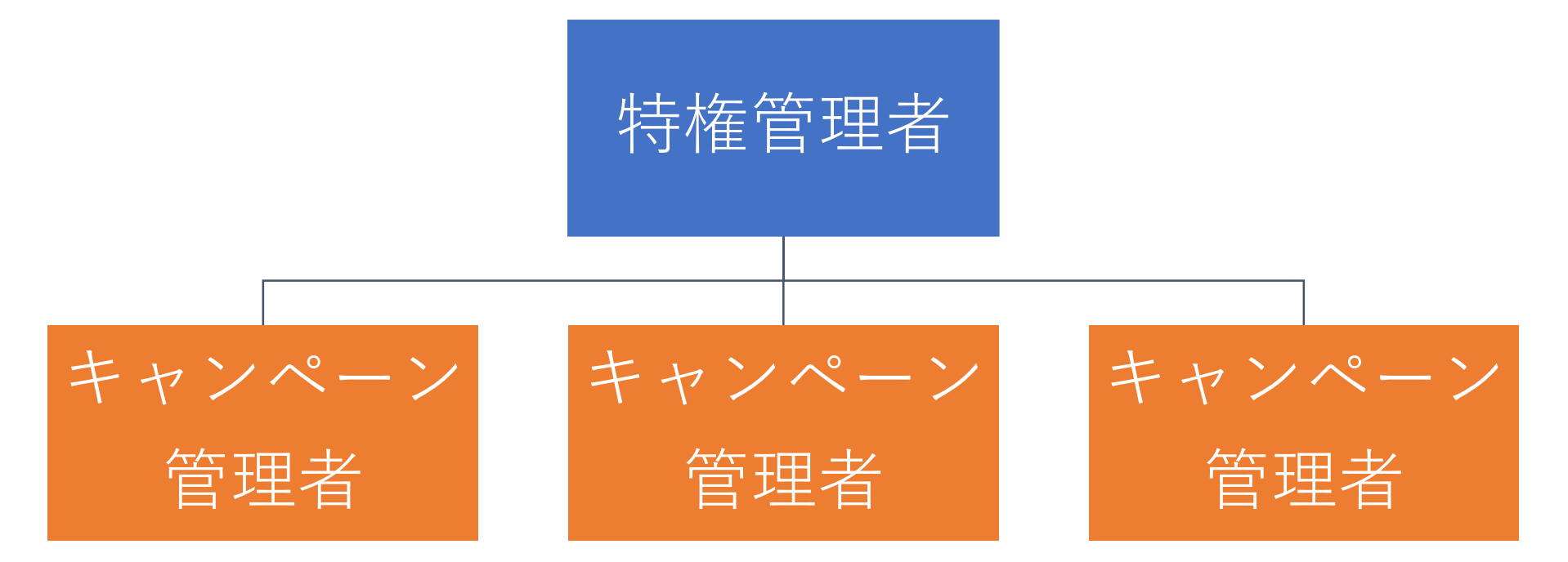

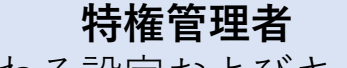

全体に関わる設定およびキャンペーン を横断的に管理します。 全てのキャンペーンを管理します。 新たにキャンペーンを登録できます。

#### キャンペーン管理者

個々のキャンペーンの管理やキャン ペーン固有の設定します。 申込されたリードの管理やそのリード に対してメール配信できます。

| 1.メール設定                                                                                                    | 2.権限設定                         | 3.管理者登録                                | 4.キャンペーン<br>追加                      |  |
|----------------------------------------------------------------------------------------------------|--------------------------------|----------------------------------------|-------------------------------------|--|
| [設定]タブ[メール設定]メニュー                                                                                                    | [設定]タブ[ロール]メニュー<br>[グループ]メニュー  | [設定]タブ[ユーザ]メニュー                        | [設定]タブ[ユーザ]メニュー[詳<br>細]リンク          |  |
| <ul> <li>         になっていた。         たいのでは、ためのでは、ためののでは、ためのでは、ためののでは、ためののでは、ためののでは、ためののでは、ためののでは、ためののでは、ためののでは、ためののでは、ためののでは、ためののでは、ためののでは、ためののでは、ためののでは、ためののでは、ためののでは、ためののでは、ためののでは、ためののでは、ためののでは、ためのでは、ためののでは、ためののでは、ためののでは、ためののでは、ためののでは、ためののでは、ためののでは、ためののでは、ためののでは、ためののでは、ためののでは、ためののでは、ためののでは、ためののでは、ためののでは、ためののでは、ためののでは、ためののでは、ためののでは、ためののでは、ためのののでは、ためののでは、ためののでは、ためののでは、ためののののでは、ためのののでは、ためのののでは、ためのののののでは、ためのののでは、ためののののののののののでは、ためのののののののののののののののののののののののののののののののののののの</li></ul> | ていたいでは、<br>「権限ロールやグループ」<br>を作成 | 「管理者登録】 ・管理者Emailアドレス<br>・グループ ・管理者レベル | <b>していたいです。<br/>ほ当キャンペーン</b><br>を追加 |  |
| 参照:スタートアップイン.<br>P52                                                                                                    | ストラクション                        |                                        |                                     |  |
| F 0Z                                                                                                    | P51                            | P53~56                                 | P57                                 |  |

| 1.メール設定                                                                                             | 2.権限設定                        | 3.管理者登録                                          | 4.キャンペーン<br>追加             |  |
|----------------------------------------------------------------------------------------------------|-------------------------------|--------------------------------------------------|----------------------------|--|
| [設定]タブ[メール設定]メニュー                                                                                   | [設定]タブ[ロール]メニュー<br>[グループ]メニュー | [設定]タブ[ユーザ]メニュー                                  | [設定]タブ[ユーザ]メニュー[詳<br>細]リンク |  |
| 【カテゴリ】         ・パスワード再決定時(管理者         宛)         ・管理画面ログイン情報の再設         定用URL発行時(発行対象管理         者宛) | ていたい<br>「権限ロールやグループ」<br>を作成   | に<br>管理者登録】<br>・管理者Emailアドレス<br>・グループ<br>・管理者レベル | ば担当キャンペーン】     を追加         |  |
| 参照:スタートアップインン                                                                                       | ストラクション                       |                                                  |                            |  |
| P52                                                                                                 | P51                           | P53~56                                           | P57                        |  |

## プログラムのゴール地点

| ①ユーザの種類     | ②管理者の登録                                                    |
|-------------|------------------------------------------------------------|
| ユーザの種類を確認する | 管理者の登録をステップに分け、メール設定、管 <mark>達成</mark><br>権限設定、キャンペーン追加を行う |
|             |                                                            |
| 3種類のユーザ     | 簡易、詳細検索<br>検索条件                                            |

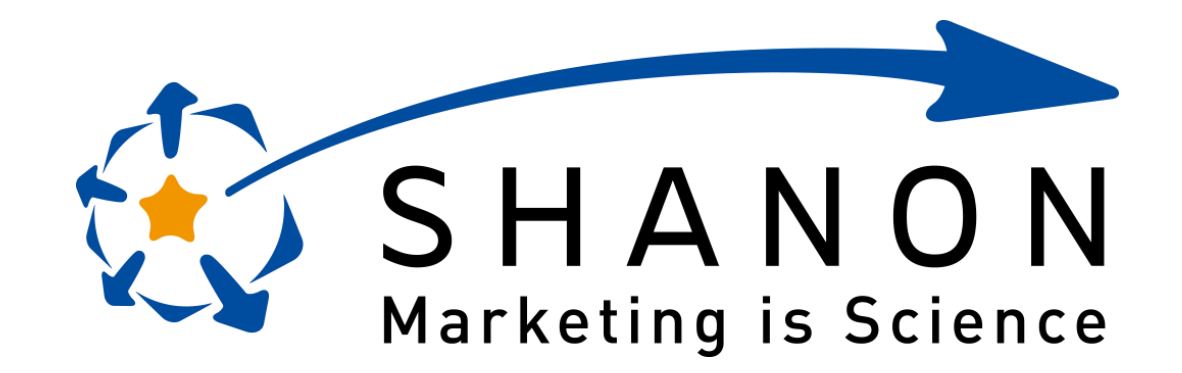